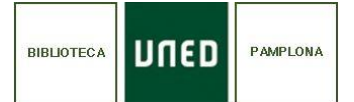

- 1. Entramos al correo.
- 2. Arriba a la derecha, en la barra, encontramos el símbolo de una rueda dentada (configuración).

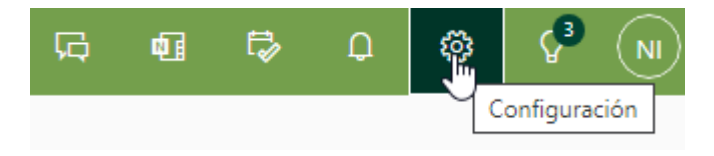

**3.** Apretamos y se nos abre una pantalla con un menú. Buscamos donde pone reenvío:

| Configuración | Diseño                                                                                                    | Reenvío                                                                                                    |
|---------------|----------------------------------------------------------------------------------------------------|----------------------------------------------------------------------------------------------------|
|               | Redactar y responder<br>Datos adjuntos<br>Reglas<br>Limpiar<br>Correo electrónico no<br>deseado<br>Pasos rápidos | Puede reenviar su correo electrónico a otra cuenta.  Habilitar el reenvío  Reenviar mi correo electrónico a:  Escriba una dirección de correo electrónico  Conservar una copia de los mensajes reenviados |
|               | Personalizar acciones<br>Sincronizar correo<br>electrónico<br>Administración de<br>mensajes                      |                                                                                                    |
|               | Respuestas automáticas<br>Directivas de retención<br>S/MIME<br>Grupos                                            |                                                                                                    |

**4.** Marcamos "Habilitar el reenvío" y escribimos la dirección a la que queremos que sea redirigido el correo:

| Reenvío                                                                |  |
|------------------------------------------------------------------------|--|
| Puede reenviar su correo electrónico a otra cuenta.                    |  |
| Habilitar el reenvío                                                   |  |
| Reenviar mi correo electrónico a:                                      |  |
| xxxx@gmail.com                                                         |  |
| <ul> <li>Conservar una copia de los mensajes<br/>reenviados</li> </ul> |  |

**5.** Le damos a guardar y empezaremos a recibir copias a nuestro correo personal.